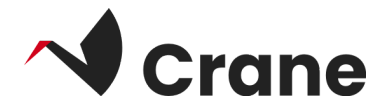

# DfG Personal -Användarhandbok

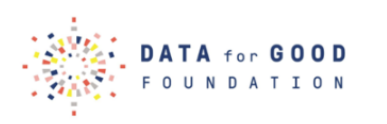

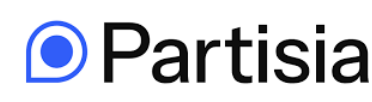

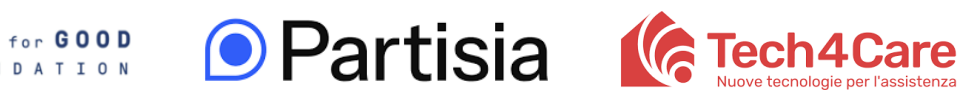

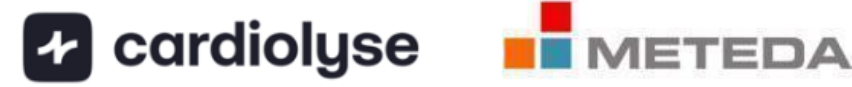

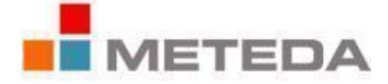

| Vad är "DfG Personal"?            | 2  |
|-----------------------------------|----|
| Logga in som förstagångsanvändare | 3  |
| Utforska Services menyn           | 4  |
| Utforska Samtyckes menyn          | 5  |
| Utforska menyn i My Data          | 6  |
| Välja dina datapunkter            | 9  |
| Utforska din Profil               | 10 |
| Länk till DfG:s supportwebbplats  | 12 |
| Kontakt för support               | 13 |
| Om Crane-projektet                | 14 |

## Vad är "DfG Personal"?

Webbappen "DfG Personal" är det centrala navet för alla aktiviteter inom Crane -DATA for CARE-universumet.

## Logga in som förstagångsanvändare

1. Öppna följande länk från din telefon för att komma åt webbappen DfG Personal: <u>crane.dataforgoodfoundation.org</u>

Om du har fått en förkonfigurerad mobiltelefon av Data for Care kan du hitta en direktlänksikon för DfG Personal på startskärmen. Logga in på ditt DfG Personal-konto, om du redan har ett. Om du inte har något konto kan du fortsätta att registrera dig genom att klicka på knappen "Skapa ett konto"

Om du använder din egen mobiltelefon bör du lägga till webbappen DfG Personal på startskärmen i din Android-telefon. Du kan se en kort video för att se hur detta görs här: [<u>LÄNK</u>]

- 2. Som en del av registreringsprocessen måste du ange en e-postadress, förnamn och efternamn, födelsedatum, välja ditt land och du måste också välja ett lösenord som du själv väljer. För att skapa ett konto måste du också acceptera medlemsavtalet. Du kan klicka på länken för att läsa mer, där du också kan läsa om vår integritetspolicy.
- 3. Lägg märke till att du också kan välja vilket språk du vill att appen ska använda genom att klicka på flaggknappen högst upp.
- 4. När du har fyllt i registreringsformuläret kommer du att bli ombedd att logga in genom att ange den e-postadress och det lösenord som du just har skapat.

När du har registrerat dig och slutfört onboardingflödet kommer fyra huvudmenyer att visas för dig: **Services**, **Consents**, **My Data** och **Profile**, som finns längst ner på skärmen.

|                  | Services                  | Consents<br>Reputit                                      | My Data                                   | Profile                                   |
|------------------|---------------------------|----------------------------------------------------------|-------------------------------------------|-------------------------------------------|
|                  |                           |                                                          | Integrate personal service data           | DFG Card 4/25/90                          |
|                  | Ready to use              | Collection of diabetes data                              | Weight 74 kg<br>21/10 - 14:30             | Dong Hyun<br>dong hyun kim+7@partisia.com |
| ្ទេស៊ីស្ត្       | HySmaca ><br>byMeteda     | by Meteda                                                | Blood Pressure 130-80 mn<br>21/10 - 14 30 | SETTINGS                                  |
| Email            | Other services            |                                                          | Blood Glucose 62 mg/d<br>21/10 - 14:30    |                                           |
| Password         | Sett-monitoring App (CCT) |                                                          | Oxygen Saturation 88 %<br>21/10 - 14 30   |                                           |
| LOGIN            | Cardiovascular App (601)  |                                                          | ECG 59 torm<br>21/10 - 14.30              |                                           |
| FORGOT PASSWORD? |                           |                                                          |                                           |                                           |
|                  | Conserts My Data Poola    | Co<br>Co<br>Co<br>Co<br>Co<br>Co<br>Co<br>Co<br>Co<br>Co | E B A A                                   | LCCOUT                                    |

## Utforska SERVICES menyn

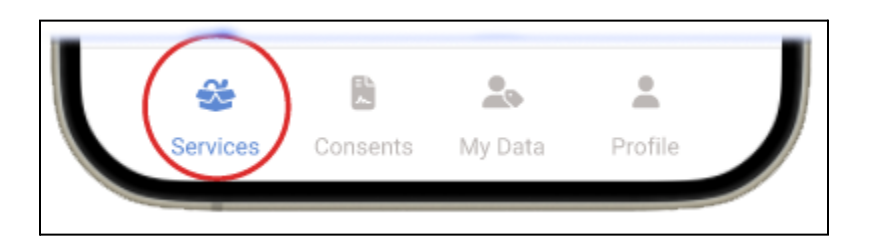

I menyn SERVICES hittar du en översikt över de tjänster du använder och de tjänster som finns tillgängliga i plattformen. För pilottestet är tjänsten MySmaCa tillgänglig för testning.

Så här får du tillgång till MySmaCa:

- a. Klicka på MySmaCa i menyn SERVICES.
- b. Logga in med dina DfG-användaruppgifter (e-post och lösenord). (Obs: Om det finns en ny version av MySmaCa kommer du att bli ombedd att uppdatera den)
- c. För mer detaljerad information om MySmaCa-tjänsten hittar du en

användarhandbok i avsnittet Om på MySmaCa eller i avsnittet "Tjänster och enheter" på DfG Personal Support sida

Lämna nu MySmaCa-appen och gå tillbaka till webbappen DfG Personal för att fortsätta utforska andra menyer.

## Utforska Consents menyn

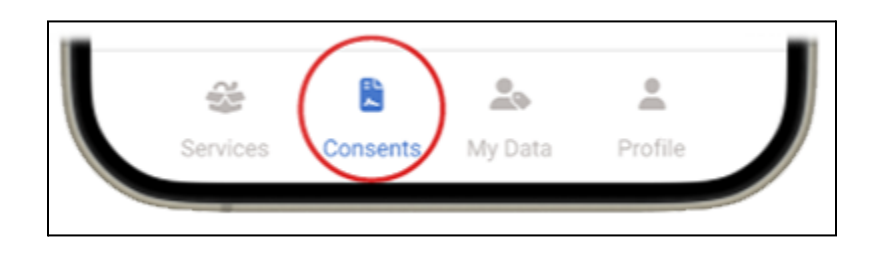

I menyn CONSENTS kan du se och hantera dina medgivanden. Du får en översikt över de samtycken du har gett och nya inkommande samtyckesförfrågningar.

olika L pilottest uppleva detta kan du typer av samtycken ett \_ dataöverföringssamtycke från MySmaCa och eventuellt en analytisk samtyckesförfrågan.

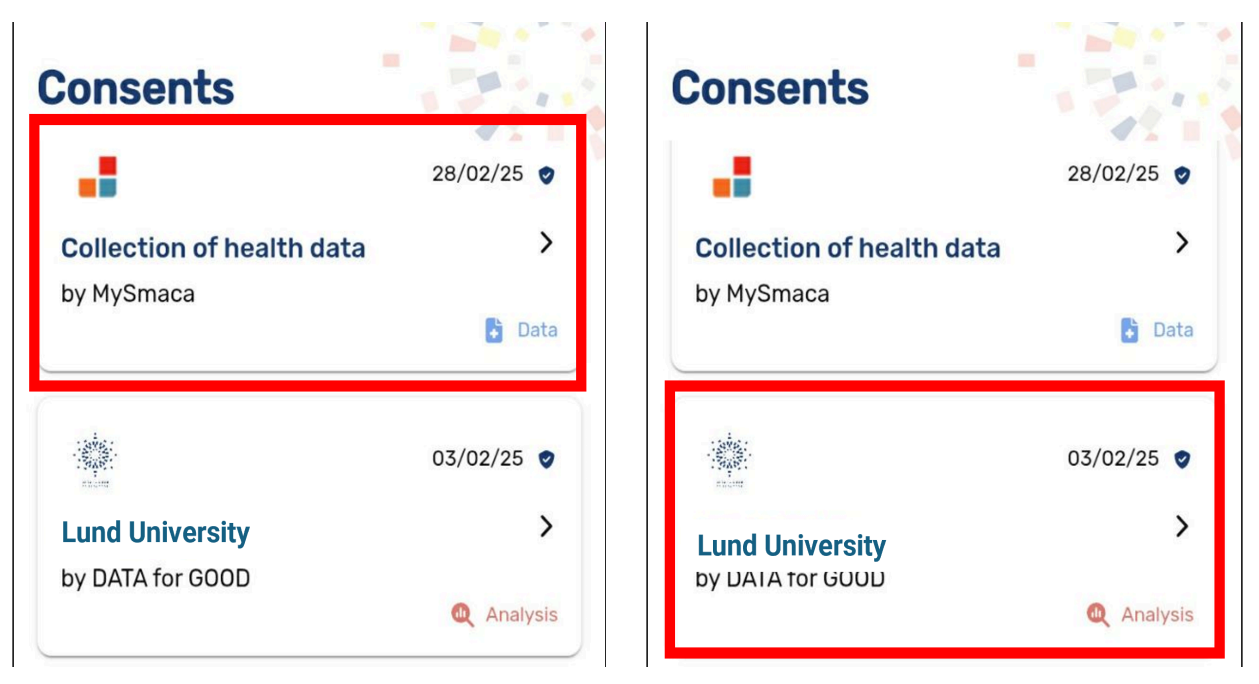

## Utforska menyn i My Data

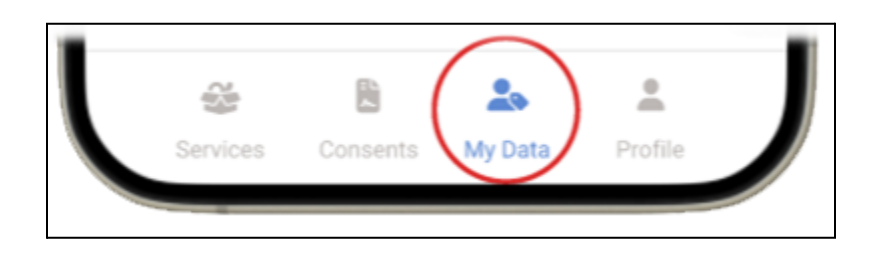

I menyn MY DATA på DfG Personal-plattformen kommer du att kunna se en översikt över dina data och mätningar som tillhandahålls från dina tjänster - i det här fallet MySmaCa - och se tredjepartsdata som är anslutna till DfG Personal - i det här fallet Fitbit.

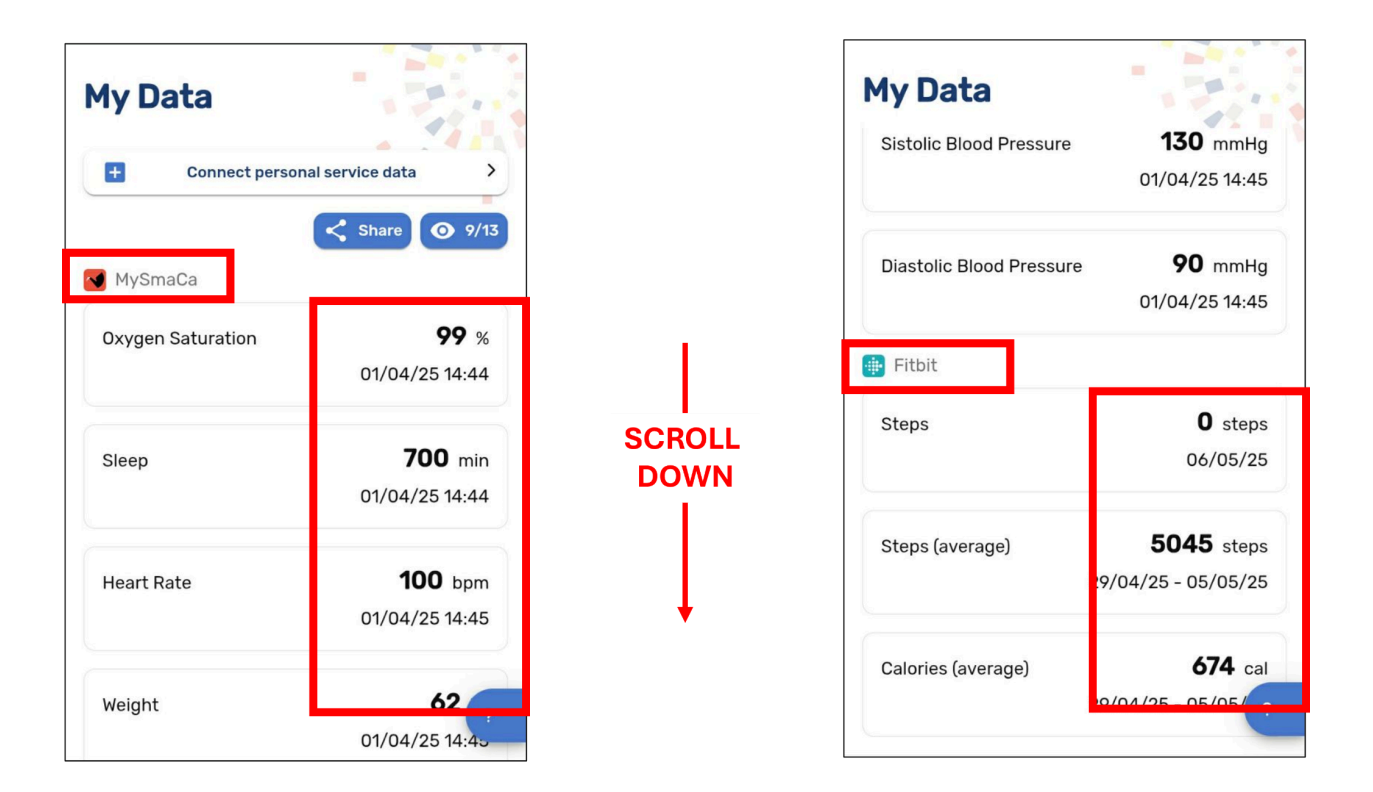

Om Fitbit-data inte är synliga betyder det att Fitbit-dataleverantören inte är ansluten

 För att ansluta till en tredjepartsdataleverantör måste du klicka på "Connect personal service data" där du kan se dina anslutningar till tredjeparts tjänster - i det här fallet "Fitbit".

|                 | ect personal se       |               |       |
|-----------------|-----------------------|---------------|-------|
| Data inte       | egrations             |               |       |
|                 |                       |               |       |
| Connec<br>Data. | ct your services to s | ee their data | in My |
| Connec<br>Data. | rt your services to s | ee their data | in My |

- 2. Klicka på Fitbit-knappen så kommer du till inloggningsskärmen för Fitbit-appen, där du måste logga in.
- 3. För inloggning klickar du på ikonen "Logga in med Google" och loggar in med ditt Google-konto som är anslutet till Fitbit.

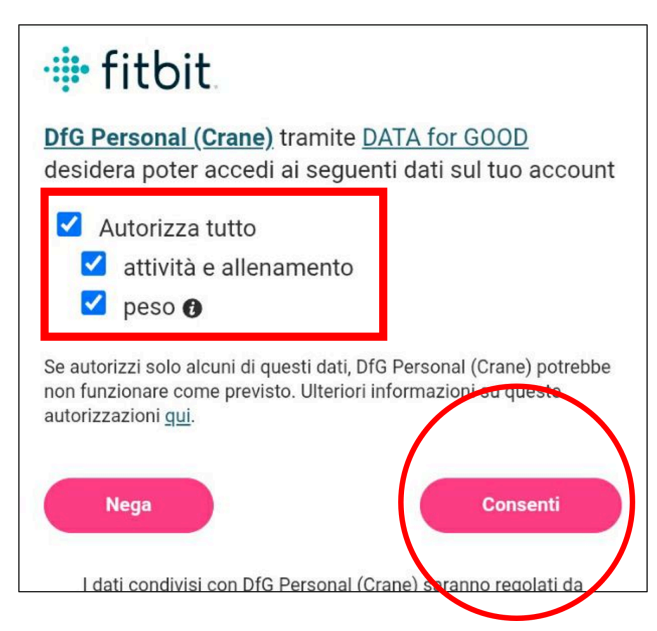

4. Du kommer nu att bli tillfrågad om vilka Fitbit-datapunkter du tillåter "DfG Personal" att komma åt. För bästa resultat klickar du på "Välj alla", så får du alla möjliga datapunkter som tillhandahålls till appen. Klicka sedan på "Samtycke" och du kommer att överföras tillbaka till skärmen "Anslut personliga servicedata" där du ser att Fitbit nu är ansluten.

5. I menyn MY DATA ser du nu dina data från din Fitbit-enhet.

Välja dina datapunkter

I MY DATA kan du alltid klicka på "eye"-knappen uppe till höger för att öppna listan över tillgängliga datapunkter som du kan hantera.

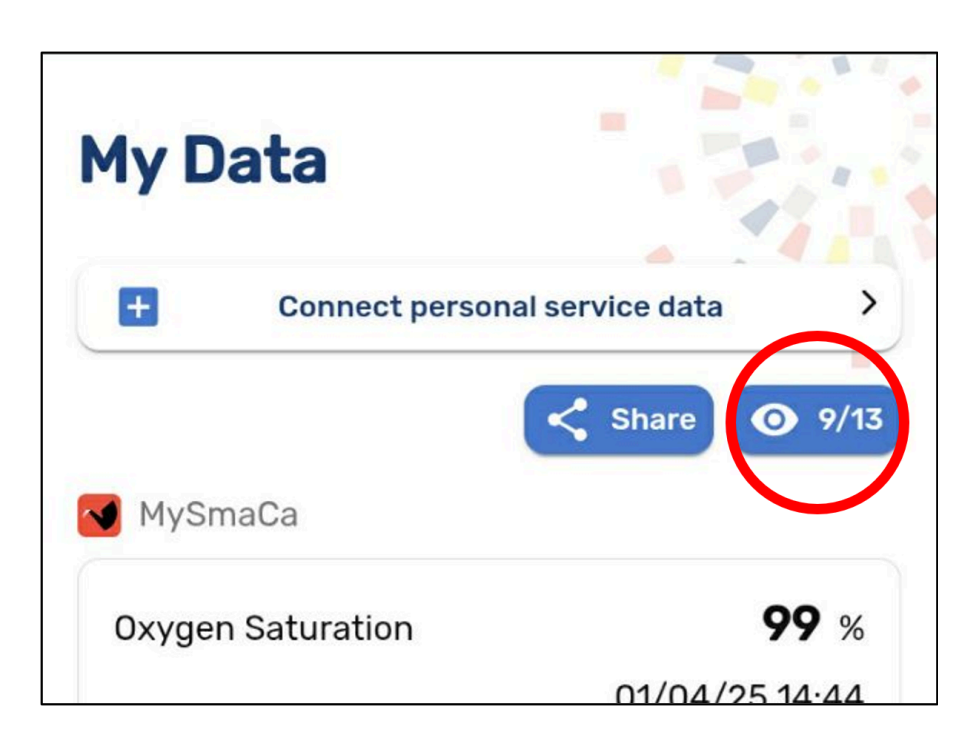

Denna lista är helt beroende av vilken tjänsteleverantör du har gett ditt samtycke till. I exemplet nedan förekommer uppgifter från de två tjänsteleverantörer som nämns i de föregående avsnitten.

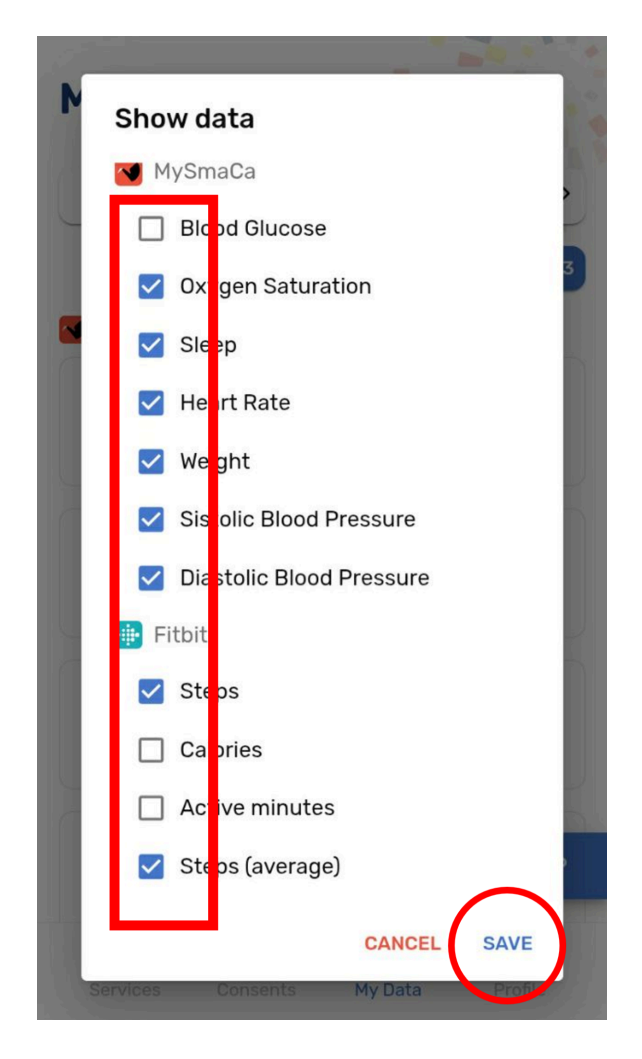

Som standard är alla objekt markerade, vilket innebär att du normalt kan se alla motsvarande datapunkter i din dataöversikt. Du kan när som helst avmarkera ett objekt för att göra den datapunkten otillgänglig i din översikt. Glöm inte att klicka på "Spara" när du är klar med ditt urval.

## Utforska din Profil

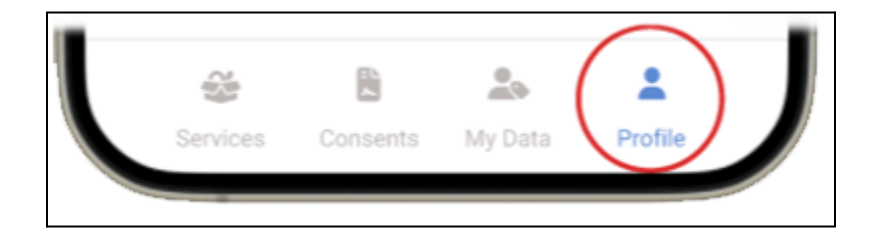

| < Account Settings  Mauro Catena |   |
|----------------------------------|---|
| First Name                       |   |
| Mauro                            |   |
| Last Name                        |   |
| Catena                           |   |
| Country                          |   |
| Spain                            | * |
| Birth Date                       |   |
| 10/11/1978                       | ~ |

I menyn PROFILE kan du redigera dina kontouppgifter.

Du kan också välja att ändra språket i din DfG Personal-app genom att välja din preferens i rullgardinsmenyn under dina personuppgifter.

| Birth Date<br>10/11/1978 |    |              | ~       |
|--------------------------|----|--------------|---------|
| English                  |    |              |         |
| Español                  |    |              |         |
| English                  |    |              |         |
| Svenska                  |    |              |         |
| Norsk                    |    |              |         |
| Convision Con            | m. | کے<br>y Data | Profile |
| Ш                        | 0  |              | <       |

Slutligen kan du välja om du vill att dina data ska vara berättigade till forskning/analys

genom att använda kryssrutan - vilket innebär att du kan bestämma dig för att stänga av mottagandet av ALLA analysförfrågningar alls. Glöm inte att klicka på "Spara" för att ändringarna ska träda i kraft.

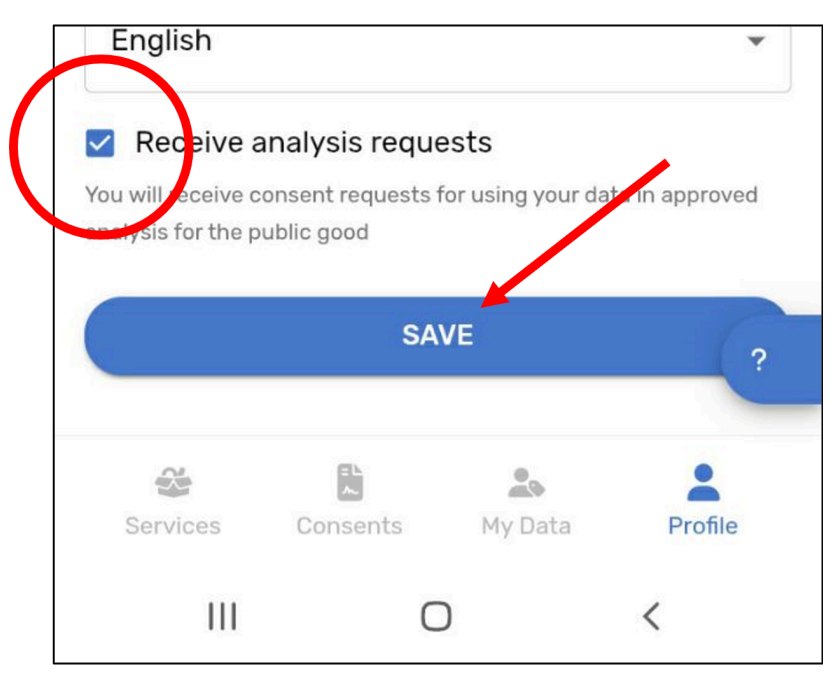

Du kan också logga ut från plattformen längst ner i profilmenyn.

# Länk till DfG:s supportwebbplats

Du kan alltid ta en titt på resurserna från CRANE som laddas upp till Data for Good's webbplats.

Länk till din webbplats med din testguide och support

https://dataforgoodfoundation.org/sv/crane/support/

## Kontakta oss för support

#### Kontakta oss för support

Hittade inte lösningen på ditt problem på supportsidan <u>https://dataforgoodfoundation.org/sv/crane/support/</u>

Välj önskad metod för att nå ut till vår supportpersonal

#### Mauro Catena, Tech4Care

- E-mail: m.catena@tech4care.it
- Mobilephone: +39 0715906501
- Whatsapp: +39 349 460 8078

#### Christel Friis Conrad, DfG

- E-mail: cfc@dfgfoundation.com
- Mobilephone: +45 31336191
- Whatsapp: +45 31336191

### **Om Crane-projektet**

Crane är ett europeiskt projekt som syftar till att utveckla en integrerad modell för självstyrd förbättring av kroniskt sjuka patienters välbefinnande.

Crane syftar till att förändra medborgares självuppfattning som patient till att bli en aktiv medborgare genom att skapa en plattform där kroniskt sjuka patienter får möjlighet till självförvaltning - med två slags stöd:

#### Healthcare from home

- Innovative technology.
- Intelligent use of data.
- Interaction with and monitoring patients/citizens.
- Reduced need for professional healthcare.

#### **Garden of Care**

- A tailored ecosystem to improve control, safety, security, freedom and well-being awareness of citizens.
- A strong ecosystem of health- and social-care providers to fulfill patients/citizens multiple needs.
- Support of self-managed treatments.

#### Hur kommer detta att fungera?

**För det första** kommer patienten/deltagaren att bli ansvarig för sin egen hälsa genom att han/hon får nya insikter, tillgång till och kontroll över sina egna data - med stöd av GDPR-lagstiftningen och den senaste europeiska datastrategin.

Detta kommer att ge nya lösningar för bättre kontroll av egna hälsodata. Och möjligheten att dela data när och med vem man vill. På så sätt kan patientdata användas för det allmännas bästa och samtidigt förbättra patientens egen hälsa och välbefinnande.

ldag har data i vård- och omsorgssystem olika strukturer och lagras i många olika silos. Med denna lösning kan data och tjänster från alla aktörer - medborgare, e-hälsa och välfärdsteknikbranschen samt privata och offentliga vård- och omsorgsleverantörer - delas och användas på ett säkert sätt och under patientens/deltagarens kontroll.

**För det andra** kommer Crane att tillhandahålla en säker offentlig-privat dataplattformslösning som fungerar som en säker lagring för deltagarens personliga hälsodata. För att säkerställa acceptans och förtroende hos patienten/deltagaren kommer Crane att tillhandahålla transparenta och öppna policyer, utbildningsmaterial och ett återkopplingssystem för att visa potentiella vinster för individen – allt via Data for Good-plattformen.

#### Crane Garden of Care är skräddarsydd för att

- Förbättra kontroll, säkerhet, trygghet, frihet och medvetenhet om deltagarens välbefinnande
- Ge deltagaren möjlighet att ta ansvar för utformningen av sitt eget personliga integrerade vårdprogram.
- Uppmuntra till att ta ansvar för sin egen hälsa.